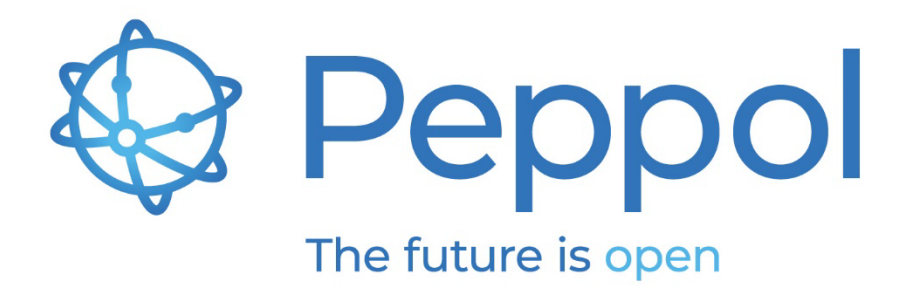

# **Peppol Reporting Test Suite**

# **Reporting BIS Testing User Guide**

Status: FINAL - Version: 1.0 Last updated: 01.06.2023

OpenPeppol AISBL

Rond-point Schuman 6, box 5 1040 Brussels Belgium info@peppol.eu www.peppol.eu Last updated: 16.05.2023

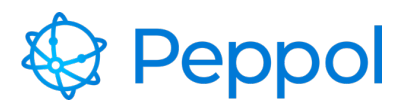

# **Table of Contents**

| 1                             | Intr | oduction                        | .2 |
|-------------------------------|------|---------------------------------|----|
|                               | 1.1  | Glossary                        | .2 |
|                               | 1.2  | Process Overview                | .3 |
| 2                             | Pre  | requisites and preparation      | .3 |
|                               | 2.1  | Prerequisites                   | .3 |
|                               | 2.1. | 1 Peppol PKI Test Certificate   | .3 |
| 2.1.2 Access Point deployment |      | 2 Access Point deployment       | .3 |
|                               | 2.2  | Supported browsers              | .3 |
| 2.3 Preparation               |      | Preparation                     | .4 |
| 3                             | Rep  | oorting testing user interface  | .4 |
| 4                             | Rep  | oorting Test Suite Walkthrough1 | 10 |
|                               | 4.1  | Reporting BIS Test suite1       | 10 |

# **1** Introduction

This document provides information related to the Reporting Testing. Its purpose is to demonstrate and to provide a guide on how to use the Testbed User Interface for Reporting BIS testing. It describes the prerequisites as well as the key steps in carrying out the various test cases. The target audience for this document is Service Providers (SPs) that are interested in implementing Peppol Reporting mechanisms and wish to test their implementations by using the Peppol Reporting Test Suite.

## 1.1 Glossary

Abbreviations used in this document:

| Abbreviation | Meaning                       |  |  |
|--------------|-------------------------------|--|--|
| SP           | Service Provider              |  |  |
| AP           | Access Point                  |  |  |
| EUSR         | End User Statistics Report    |  |  |
| TSR          | Transaction Statistics Report |  |  |
| SMP          | Service Metadata Publisher    |  |  |
| UI           | User Interface                |  |  |

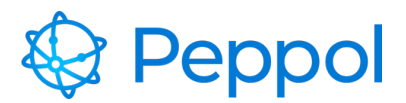

Table 1 glossary

## **1.2 Process Overview**

To execute a Peppol Reporting BIS Process within the Peppol network, there are several capabilities that the SPs must have. OpenPeppol makes it easier to verify these capabilities through a structured predefined testing process.

To achieve this, a test suite for Reporting BIS testing is offered by Peppol, which requires the completion of two test cases that verify the SP's ability to generate and submit Peppol Reporting BIS documents.

## **2** Prerequisites and preparation

## 2.1 Prerequisites

SPs must meet the following requirements before doing any testing.

### 2.1.1 Peppol PKI Test Certificate

SPs are authenticated to the Reporting Test Suite using PKI client authentication. As a result, the SP must have obtained a Peppol PKI test certificate and have it imported in their browser's keystore.

### 2.1.2 Access Point deployment

SPs must have an AP deployed, as a result they need the following:

- AS4 URL available must refer to HTTPS
- AP must be accessible over the internet
- AP must implement HTTPS with certificate chains to Certificate Authorities (CAs) which are trusted by Peppol.
- AP must have installed the same Peppol PKI AP test certificate used for the authentication to the Reporting Test Suite

## 2.2 Supported browsers

We can only guarantee that the Reporting Test Suite website behaves in the correct manner if you are using any of the below web browsers:

• Google Chrome, version 100.0 and above

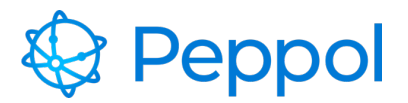

- Firefox, version 99.01 and above
- Microsoft Edge, version 101.0 and above

## 2.3 Preparation

A Peppol PKI AP Test Certificate must be installed (depending on what test you're running) in your browser before visiting the Reporting Test Suite for the first time.

Client certificate authentication must be setup in your browser according to the following instructions:

Windows Google Chrome

Windows Mozilla Firefox

**OS-X Generic** 

After installing the PKI certificates, go to <u>https://www.testbed.peppol.org/</u> which is the URL of the Testbed environment.

The browser will prompt you to identify yourself with a certificate; choose your Peppol PKI AP test certificate.

## **3** Reporting testing user interface

The Reporting BIS testing used to help evaluate new AP deployments and ensure compliance with the Peppol Reporting BIS specifications. It is based on self-initiated tests that an end-user of the SP system chooses to run. The SP end user enrolls in the reporting test suite, selects which test case to run, and reviews the results from the user interface.

To create a reporting test suite configuration, a user must first select "*ENTER REPORTING TEST SUITE*" in the landing page, as illustrated in Figure 1.

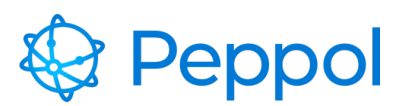

## 😵 Peppol

## Peppol TESTBED

Service Providers (SPs) providers must meet a variety of technical criteria and requirements in order to operate within the Peppol network. Peppol Testbed provides self-initiated tests using automated testing techniques, verifying that SP's implementations comply with Peppol specifications and policies. The tests provided are either for accreditation purposes or self-assessment.

Please select one of the test suites available to initiate a Testbed configuration and begin testing.

## Available test suites

| Accreditation                                                                                                    |
|----------------------------------------------------------------------------------------------------|
| eDelivery test suite                                                                                                    |
| The eDelivery test suite is used for accreditation and onboarding of new Access Point Service Providers on the Peppol Network. It is based on self-initiated tests which ensure compliance with the Peppol Network and Peppol specifications. |
| All test cases included in this test suite must be passed before OpenPeppol can issue a Peppol PKI production certificate that permits the new Service Provider to enter production mode and start with operating an Access Point.            |
|                                                                                                    |
| Self-assessment                                                                                                    |
| Reporting test suite                                                                                                    |
| With the Reporting test suite Service Providers can test their Peppol Reporting BISs implementations                                                                                                    |

#### Figure 1 Testbed landing page

When the reporting test configuration is created, the user is navigated to the reporting test suite documentation as shown in Figure 2.

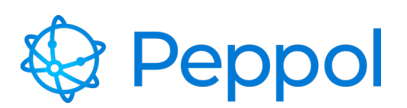

|                           | REPORT | TING TEST SUITE                                                                                                    |  |  |  |  |  |
|---------------------------|--------|----------------------------------------------------------------------------------------------------|--|--|--|--|--|
|                           | «      | Â                                                                                                    |  |  |  |  |  |
| BIS testing Reporting BIS | 1      | DOCUMENTATION                                                                                                    |  |  |  |  |  |
| Documentation             | 2      |                                                                                                    |  |  |  |  |  |
| 2 Profile                 |        | <ul> <li>General Information about Reporting BIS Testing</li> <li>The purpose of Reporting BIS testing is to ensure that testing SPs respect and adhere to the Peppol Reporting BIS specifications. It focuses on validating that the SPs have implemented the appropriate mechanisms for the creation and validation of outgoing End User Statistics Report and Transaction Statistics Report documents.</li> <li>In the Downloads section below, additional information is available, specifically:</li> <li>Environment Description document: provides a more detailed description of the available test cases.</li> <li>User Guide: provides a guide on how to use the testbed's user interface, as well as the key steps in carrying out the various test cases.</li> </ul> |  |  |  |  |  |
|                           |        | Prerequisites A Peppol PKI test certificate must have been obtained and imported in your browser's keystore in order to get authenticated and begin testing. In the event that a Peppol PKI test certificate is not issued. Request assistance via the Service Desk                                                                                                    |  |  |  |  |  |
|                           |        | Downloads         In this section, you will find links to the Peppol Reporting test suite documentation.         Peppol Reporting BIS testing environment description         Peppol Reporting BIS testing user guide                                                                                                    |  |  |  |  |  |

Figure 2 UI overview after entering the reporting test suite (documentation page)

The next section provides a general overview of the UI.

The Reporting test suite UI consists of the following pages (as shown in Figure 2):

- 1. BIS testing Reporting BIS test suite
- 2. Documentation
- 3. Profile
- 1. The Reporting BIS testing (shown in Figure 3) is used to enrol to the Reporting test suite.

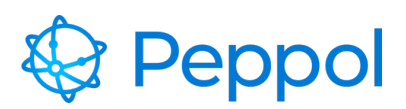

|               | ~ |                                                                                                    |
|---------------|---|----------------------------------------------------------------------------------------------------|
| ③ BIS testing | ~ | REPORTING BIS TESTING                                                                                                    |
| Reporting BIS |   |                                                                                                    |
| Documentation |   | Reporting BIS Test Suite                                                                                                    |
| 🖄 Profile     |   |                                                                                                    |
|               |   | The purpose of the Reporting BIS test suite is to verify that the Service Provider's Access Point supports the submission of valid |
|               |   | End User Statistics Reporting and Transaction Statistics Reporting documents through eDelivery                                     |
|               |   |                                                                                                    |
|               |   | Enroll to Access Point Test Suite                                                                                                  |
|               |   |                                                                                                    |
|               |   | Scheme                                                                                                    |
|               |   |                                                                                                    |
|               |   | Participant                                                                                                    |
|               |   | ID                                                                                                    |
|               |   |                                                                                                    |
|               |   | Endpoint<br>URL                                                                                                    |
|               |   |                                                                                                    |
|               |   | Implementation                                                                                                    |
|               |   | name & version                                                                                                    |
|               |   |                                                                                                    |
|               |   |                                                                                                    |
|               |   |                                                                                                    |
|               |   |                                                                                                    |
|               |   |                                                                                                    |

#### Figure 3 reporting test suite enrolment form

After enrolling to the reporting test suite, the user can choose test cases to execute, as shown in Figure 4, label 1. As illustrated in Figure 4, label 2, the user may also view details about the enrolled configuration.

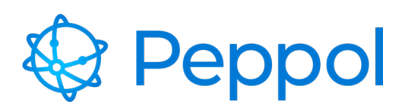

| Reporting BIS Test Suite                                                                |                                                                     |                   |                                                                                                    |  |  |  |
|-----------------------------------------------------------------------------------------|---------------------------------------------------------------------|-------------------|----------------------------------------------------------------------------------------------------|--|--|--|
| The purpose of the Reporting BIS te<br>Reporting documents through eDeli                | st suite is to verify that the Service Prov<br>very                 | vider's Access Po | int supports the submission of valid End User Statistics Reporting and Transaction Statistics                                                                                                    |  |  |  |
| Available test cases<br>Select test case to see more d<br>TC1-Reporting-BIS End User St | etails<br>atistics Report Submission                                | Paused            | TC1-Reporting-BIS End User Statistics<br>Report Submission Paused<br>The AccessPoint under test is expected to send an SBD with a Peppol Reporting BIS-                                                                                                 |  |  |  |
| Enrolled configuration                                                                  |                                                                     | 2                 | compliant End User Statistics Report included. The testbed will process the received document accordingly and will pass it through the relevant XSD Schemas and Schematrons. Sender will now be 9901:ng-test, and receiver will be 9922:NGTBCNTRLSB1001 |  |  |  |
| Participant Domain                                                                      | Participant         9901:ng-test           Domain         REPORTING |                   |                                                                                                    |  |  |  |
| Endpoint URL                                                                            | https://sut-<br>ap.testbedng.sandbox.peppol.eu/as4                  |                   |                                                                                                    |  |  |  |
| Implementation name & version                                                           | AP reporting test demo                                              |                   |                                                                                                    |  |  |  |
|                                                                                         |                                                                     |                   |                                                                                                    |  |  |  |

Figure 4 example of reporting test case execution

2. The Documentation page (shown in Figure 5) collects and makes available useful links and resources (e.g., environment documentation, user guide, etc.)

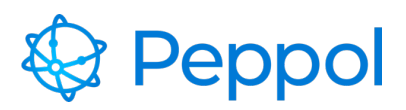

| $\odot$ BIS testing $\checkmark$ |                                                                                                    |  |  |  |  |
|----------------------------------|----------------------------------------------------------------------------------------------------|--|--|--|--|
| Reporting BIS                    | DOCUMENTATION                                                                                                    |  |  |  |  |
| Documentation                    |                                                                                                    |  |  |  |  |
| 은 Profile                        | General Information about Reporting BIS Testing                                                                                                    |  |  |  |  |
|                                  | The purpose of <b>Reporting BIS testing</b> is to ensure that testing SPs respect and adhere to the Peppol Reporting BIS specifications. It focuses on validating that the SPs have implemented the appropriate mechanisms for the creation and validation of outgoing <b>End User Statistics Report</b> and <b>Transaction Statistics Report</b> documents.           |  |  |  |  |
|                                  | <ul> <li>In the Downloads section below, additional information is available, specifically:</li> <li>Environment Description document: provides a more detailed description of the available test cases.</li> <li>User Guide: provides a guide on how to use the testbed's user interface, as well as the key steps in carrying out the various test cases.</li> </ul> |  |  |  |  |
|                                  | Prerequisites                                                                                                    |  |  |  |  |
|                                  | A Peppol PKI test certificate must have been obtained and imported in your browser's keystore in order to get<br>authenticated and begin testing.                                                                                                    |  |  |  |  |
|                                  | In the event that a Peppol PKI test certificate is not issued. Request assistance via the Service Desk                                                                                                    |  |  |  |  |
|                                  | Downloads                                                                                                    |  |  |  |  |
|                                  | In this section, you will find links to the Peppol Reporting test suite documentation.                                                                                                    |  |  |  |  |
|                                  | Peppol Reporting BIS testing environment description                                                                                                    |  |  |  |  |
|                                  | Peppol Reporting BIS testing user guide                                                                                                    |  |  |  |  |

#### Figure 5 Documentation page

3. The Profile page (shown in Figure 6) provides details about the user account that the Reporting Test Suite environment creates using the Peppol PKI Test Certificate that was imported into the browser.

| BIS testing Reporting BIS | ~ | User Profile      |            |  |
|---------------------------|---|-------------------|------------|--|
| Documentation             |   |                   |            |  |
| 😤 Profile                 |   |                   |            |  |
|                           |   | User identifier   | 1          |  |
|                           |   | Common name       | PGD000001  |  |
|                           |   | Organization name | OpenPeppol |  |
|                           |   | Country           | BE         |  |
|                           |   | Certificate Type  | TEST_AP    |  |
|                           |   |                   |            |  |

#### Figure 6 User profile page

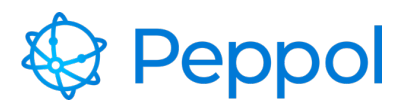

# 4 Reporting Test Suite Walkthrough

This part aims to show you how to use and complete the Reporting test suite. This part requires that you have correctly setup your browser by installing a Peppol PKI test certificate as specified in section 2.3.

## 4.1 Reporting BIS Test suite

Navigate to <u>https://www.testbed.peppol.org/reporting</u> after installing a Peppol Test AP certificate in your browser. The Reporting Test Suite will automatically recognize that it is an AP certificate and load the Reporting test suite page if your browser is set correctly and the certificate is installed.

If this is your first time using the Reporting BIS test suite, you must first enroll by providing the following information:

**Participant ID and Scheme ID**: Give a valid participant identifier. All the test cases available in the test suite will be carried out by using these identifiers

Endpoint URL: The participant's AS4 endpoint URL

Implementation name & version: Give a name & version for your AP implementation

After filling in the information, click the "ENROLL TEST SUITE" button.

An example filled-in the enrolment form is shown in Figure 7

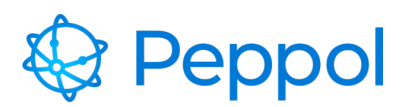

| Reporting BIS Test Suite                                                                                                    |
|----------------------------------------------------------------------------------------------------|
| The purpose of the Reporting BIS test suite is to verify that the Service Provider's Access Point supports the submission of valid End User Statistics Reporting and Transaction Statistics Reporting documents through eDelivery |
| Enroll to Access Point Test Suite                                                                                                    |
| Scheme<br>ID<br>9901<br>Participant<br>ID<br>ng-test                                                                                                    |
| Endpoint<br>URL                                                                                                    |
| Implementation<br>name &<br>version<br>AP reporting test demo                                                                                                    |
| + ENROLL TEST SUITE                                                                                                    |

Figure 7 example filled in Reporting test suite enroll form

You will be presented with the available test cases for this test suite once you have successfully enrolled in, as shown in Figure 8.

The following are the test cases included in the Reporting BIS test suite (shown in Figure 9, label 1):

- Reporting BIS End User Statistics Report Submission
- Reporting BIS Transaction Statistics Report Submission

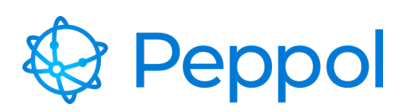

| Available test cases<br>Select test case to see m<br>TC1-Reporting-BIS End U<br>Submission<br>TC2-Reporting-BIS Trans<br>Report Submission<br>> Enrolled configuration | nore details<br>ser Statistics Report Paused<br>action Statistics Paused | TC1-Reporting-BIS End<br>User Statistics Report<br>Submission Paused<br>The AccessPoint under test is expected to send an SBD with<br>a Peppol Reporting BIS-compliant End User Statistics Report<br>included. The testbed will process the received document<br>accordingly and will pass it through the relevant XSD<br>Schemas and Schematrons. Sender will now be 9901:ng-test,<br>and receiver will be 9922:NGTBCNTRLSB1001<br>START |
|----------------------------------------------------------------------------------------------------|--------------------------------------------------------------------------|----------------------------------------------------------------------------------------------------|
|                                                                                                    | A -11                                                                    | Description                                                                                                    |

#### Figure 8 Reporting BIS test cases

It's worth noting that the Reporting BIS test suite's test cases don't have to be performed in order. Instead, every reporting test case is ready to be run at any moment. The sole restriction is that **only one test case may run at a time**. Once a test case is running, the remainder of the test cases become **unavailable** until the current one is finished.

Figure 9 provides a complete visual representation of each test case UI element. As shown in Figure 9, label 2, each test case contains a title, a status, and a description.

When conducting each test case, make sure to follow the test case description. You can start a test case by pressing the "Start" button showcased in Figure 9, label 3. The configuration created by the user during the test suite enrolment is shown in Figure 9, label 4. As illustrated in Figure 9, label 5, audit logs of events are available that comprise the timing of the occurrence,

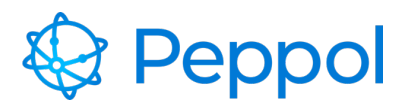

the action done, a description and a status. Finally, if you wish to re-enrol in a new reporting test suite and reset the current test suite and all of its test cases, select the "RESET TEST SUITE" button (Figure 9, label 6) and re-enrol in a new test suite.

| Availab<br>Select te<br>TC1-Rep<br>Submissi | Die test case:<br>ist case to see n<br>orting-BIS End U<br>iorting-BIS Trans-<br>ion<br>Dilled configuration<br>Participant<br>Domain<br>Endpoint URL<br>Implementation<br>name & version | S<br>nore details<br>Jser Statistics R<br>saction Statistic<br>m<br>9901:ng-test<br>REPORTING<br>https://sut-<br>ap.testbedng.s<br>AP reporting t | eport Submission Pa<br>s Report Pa<br>4<br>sandbox.peppol.eu/as4<br>est demo | used | TC1-Reporting-<br>Statistics Repo<br>Paused<br>The AccessPoint under test is exp<br>Reporting BIS-compliant End User<br>testbed will process the received of<br>through the relevant XSD Schema<br>be 9901:ng-test and receiver will | BIS End User<br>rt Submission<br>(1)<br>ected to send an SBD with a Peppol<br>Statistics Report included. The<br>document accordingly and will pass it<br>s and Schematrons. Sender will now<br>be 9922:NGTBCNTRLSB1001 |
|---------------------------------------------|----------------------------------------------------------------------------------------------------|----------------------------------------------------------------------------------------------------|------------------------------------------------------------------------------|------|----------------------------------------------------------------------------------------------------|----------------------------------------------------------------------------------------------------|
| Διι                                         | dit Loa                                                                                                    |                                                                                                    |                                                                              |      |                                                                                                    | 5                                                                                                    |

#### Figure 9 Test case overview

In the "**TC1-Reporting-BIS End User Statistics Report Submission**" test case, the under test AP is expected to send an SBD with a End User Statistics Report compliant business document generated according to the test case's instructions provided by the Reporting Test Suite, as illustrated in the test case description in Figure 10, label 1 and the "START" audit log instructions shown in Figure 10, label 2. The sender will be the participant provided during enrolment (participant id and scheme id), and the receiver will be the Reporting Test Suite

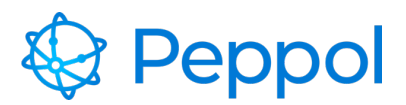

environment AP. Start the test case, and read the information given in the "**START**" audit log as shown in Figure 10, label 2. The generated End User Statistics BIS artifact needs to contain the information from the test case "**START**" audit log description so that the Reporting Test Suite environment can correlate the sent document correctly. Once the document is received, the Reporting Test Suite environment performs schematron checks to the received document and provides back the validation results, as the examples shown in Figure 10, labels 3 (fail) and 4 (pass).

| Available test cases<br>Select test case to see more details |                                                                 |                        |        | TC1-Reporting-BIS End User Statistics                                                                                                    |  |  |
|--------------------------------------------------------------|-----------------------------------------------------------------|------------------------|--------|----------------------------------------------------------------------------------------------------|--|--|
| TC1-Reporting-BIS End User Statistics Report Submission      |                                                                 |                        | Passed |                                                                                                    |  |  |
| TC2-Reporting-BIS Transaction Statistics Report Submission   |                                                                 |                        |        | The AccessPoint under test is expected to send an SBD with a Peppol Reporting BIS-compliant<br>End User Statistics Report included. The testbed will process the received document accordingly<br>and will pass it through the relevant XSD Schemas and Schematrons. Sender will now be |  |  |
| ~ E                                                          | nrolled configuration                                           |                        |        | 9901:ng-test, and receiver will be 9922:NGTBCNTRLSB1001                                                                                                    |  |  |
|                                                              | Participant 9901:ng-test                                        |                        |        |                                                                                                    |  |  |
|                                                              | Domain                                                          | REPORTING              |        |                                                                                                    |  |  |
|                                                              | Endpoint URL https://sut-<br>ap.testbedng.sandbox.peppol.eu/as4 |                        |        |                                                                                                    |  |  |
|                                                              | Implementation name & version                                   | AP reporting test demo |        |                                                                                                    |  |  |
|                                                              |                                                                 |                        |        |                                                                                                    |  |  |
|                                                              |                                                                 |                        |        |                                                                                                    |  |  |

## Audit Log

| Event Time          | Action  | Description                                                                                                    | Status   |
|---------------------|---------|----------------------------------------------------------------------------------------------------|----------|
| 2023-05-09T11:10:42 | START   | The test case awaits for an SBD with a Peppol Reporting BIS-compliant End User Statistics Report included, that has the following specs:<br>Document Type Id: busdox-docid-qns::um:fdc:peppol:end-user-statistics-<br>report:1.0::EndUserStatisticsReport##um:fdc:peppol.eu:edec:tms:end-user-statistics-report:1.0::1.0<br>Process Type Id: cenbil-procid-ubl:um:fdc:peppol.eu:edec:bis:reporting:1.0<br>Instance Identifier: PGD000001-211-20230509T111042       | Running  |
| 2023-05-09T11:11:55 | RECEIVE | Received transaction document with Instance Identifier PGD000001-211-20230509T111042<br>Peppol Reporting - EndUserStatisticsReport Schematron validation failed                                                                                                    | Failed 0 |
| 2023-05-09T11:12:06 | RESTART | The test case awaits for an SBD with a Peppol Reporting BIS-compliant End User Statistics Report included, that<br>has the following specs:<br>Document Type Id: busdox-docid-qns::urn:fdc:peppol:end-user-statistics-<br>report:1.0::EndUserStatisticsReport##urn:fdc:peppol.eu:edec:tms:end-user-statistics-report:1.0::1.0<br>Process Type Id: cenbii-procid-ubl::urn:fdc:peppol.eu:edec:bis:reporting:1.0<br>Instance Identifier: PGD000001-212-20230509111206 | Running  |
| 2023-05-09T11:12:27 | RECEIVE | Received transaction document with Instance Identifier <b>PGD000001-212-20230509T111206</b><br>Peppol Reporting - EndUserStatisticsReport Schematron validation success                                                                                                    | Passed   |

Figure 10 EUSR Submission test case execution example

A failed audit log entry will notify you in the event of a failed test attempt. By pressing the button labeled 3 in Figure 10, you can get further information about the mistakes that occurred, like shown in Figure 11. Examine the errors in the audit log, make any necessary corrections, and restart the test case till successfully passing the test case.

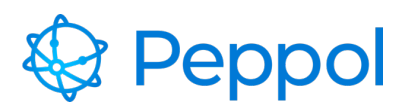

ок

Error details

| Error      | Description                                                                                                    |
|------------|----------------------------------------------------------------------------------------------------|
| VALIDATION | [SCH-EUSR-01] The customization ID MUST use the value 'urn:fdc:peppol.eu:edec:trns:end-user-statistics-report:1.0' |

Figure 11 Error details

In the "**TC2-Reporting-BIS Transaction Statistics Report Submission**" test case, the under test AP is expected to send an SBD with a Transaction Statistics Report compliant business document generated according to the test case's instructions provided by the Reporting Test Suite environment, as illustrated in the test case description in Figure 12, label 1 and the "START" audit log instructions shown in Figure 12, label 2. The sender will be the participant provided during enrolment (participant id and scheme id), and the receiver will be the Reporting Test Suite environment AP. Start the test case, and read the information given in the "START" audit log as shown in Figure 12, label 2. The generated Transaction Statistics BIS artifact needs to contain the information from the test case "START" audit log description so that the Reporting Test Suite environment can correlate the sent document correctly. Once the document is received, the Reporting Test Suite environment performs schematron checks to the received document and provides back the validation results, as the examples shown in Figure 12, label 3.

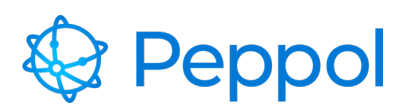

| rting BIS Test Suite                                               |                                 |                                                                                                    | C reset test sui                                                                                                    |  |
|--------------------------------------------------------------------|---------------------------------|----------------------------------------------------------------------------------------------------|----------------------------------------------------------------------------------------------------|--|
| rpose of the Reporting BIS<br>n eDelivery                          | test suite is to verify that th | e Service Provider's Access Point suppo                                                                                                    | orts the submission of valid End User Statistics Reporting and Transaction Statistics Reporting docu                                                                                   |  |
| vailable test cases                                                |                                 | TEST SUITE COMPLETED                                                                                                    | TC2-Reporting-BIS Transaction Statistics                                                                                                    |  |
| elect test case to see more                                        | e details                       |                                                                                                    | Report Submission                                                                                                    |  |
| C1-Reporting-BIS End User                                          | Statistics Report Submissio     | n Passed                                                                                                    | The AccessDoint under test is expected to send an SBD with a Deppel Reporting BIC-compliance                                                                                           |  |
| TC2-Reporting-BIS Transaction Statistics Report Submission (Possed |                                 |                                                                                                    | Transaction Statistics Report included. The testbed will process the received document<br>accordingly and will pass it through the relevant XSD Schemas and Schematrons. Sender will r |  |
| > Enrolled configuration                                           |                                 |                                                                                                    | be 9901:ng-test, and receiver will be 9922:NGTBCNTRLSB1001    START                                                                                                    |  |
| DOWNLOAD REPORT                                                    |                                 |                                                                                                    | Re-execution of passed test cases in a completed test suite is disabled. Please reset the test<br>suite to start over.                                                                 |  |
| Audit Log                                                          | Action                          | Description                                                                                                    | Status                                                                                                    |  |
| 2023-05-09T11:53:06                                                | START                           | The test case awaits for an SBD with a Peppol Reporting BIS-compliant Transaction Statistics Report included, that has the following specs:<br>Document Type Id: busdox-docid-qns::urn:fdc:peppol.turansaction-statistics-<br>report:10::TransactionStatisticsReport##urn:fdc:peppol.eu:edec:trns:transaction-statistics-reporting:1.0::1.0<br>Process Type Id: cenbi-procid-ubil:urn:fdc:peppol.eu:edec:bis:reporting:1.0<br>Instance Identifier: PGD000001-215-20230509T115306 |                                                                                                    |  |
|                                                                    |                                 |                                                                                                    |                                                                                                    |  |

Figure 12 TSR Submission test case execution example

A failed audit log entry will notify you in the event of a failed test attempt. You can get further information about the mistakes that occurred in the Transaction statistics report, just like in the End User Statistics Report test case shown in Figure 11. Examine the errors in the audit log, make any necessary corrections, and restart the test case till successfully passing the test case.

When the test suite is complete (all test cases have been passed) you may also download a pdf report as shown in Figure 12, label 4.